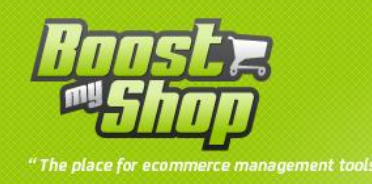

# **Barcode Label**

# **User Manual**

# Version 1.7

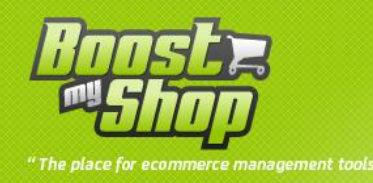

# Summary

# Summary

| Overview                               |
|----------------------------------------|
| Installation                           |
| File upload                            |
| Add / modify the attribute for barcode |
| Configuration                          |
| Général5                               |
| Label                                  |
| PDF settings                           |
| Label – barcode                        |
| Label – price                          |
| Label – logo                           |
| Product - image                        |
| Label – product name                   |
| Label – product sku                    |
| Label – manufacturer                   |
| How to use10                           |
| Product sheet                          |
| Print labels from product sheet11      |
| Mass labels print 11                   |

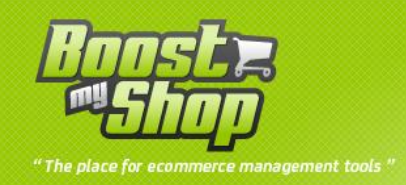

#### **Overview**

BarcodeL abel is a Magento extension designed to easily generate barcodes (ean codes) and print labels. This module does not manage barcodes orders, invoicing, shipping, tracking number etc. ... "Barcode Label" only manages barcode products.

Main features :

- All features are available in Magento admin panel
- Label customization (size, information layout, barcode ...)
- PDF generation for labels
- Select information to display on label (name, sku, barcode, price, manufacturer....)
- Automatic barcode generation for new products
- Select standards for bar code creation, 16 principal stanrdards are available (code128, UPC-A E, EAN 13, Leicode ... )

#### Installation

#### **File upload**

| Source  | Target | Comments                     |
|---------|--------|------------------------------|
| app/*   | app/   | Uplaod All files and folders |
| Media/* | Media/ | All sub folders              |

Once files are uploaded, refresh magento cache (in **system** > **cache management**) and log out from admin panel (to reset permissions).

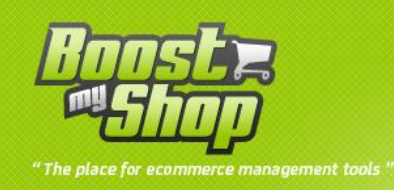

# Add / modify the attribute for barcode

Rendez vous in Catalog > Attributes > manage attributes , click on « add new attribute »

Here the property of the attribute that you must follow (you can choose the name, here for example we have choose ean):

| Attribute Properties             |                                                       |
|----------------------------------|-------------------------------------------------------|
| Attribute Code *                 | ean                                                   |
|                                  | A For internal use. Must be unique with no spaces.    |
|                                  | Maximum length of attribute code must be less then 30 |
|                                  | symbols                                               |
| Scope                            | Global                                                |
|                                  | Declare attribute value saving scope                  |
| Catalog Input Type for Store     | Text Field                                            |
| Owner                            |                                                       |
| Default Value                    |                                                       |
| Unique Value                     | Yes                                                   |
|                                  | Not shared with other products                        |
| Values Required                  | No                                                    |
| Input Validation for Store Owner | None                                                  |
| Apply To *                       | All Product Types                                     |

For the label / option attribute you can repeat the choosen name ( ean or yours).

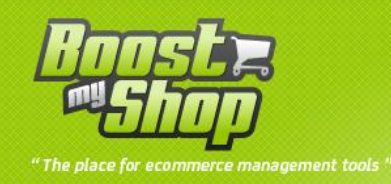

## Configuration

All settings are available under menu **system > configuration > Catalog > barcode labels.** 

Note : if you get an « access denied » message, you must log out and log in again from admin panel.

#### Général

| General                            |                                                                                                    |          |
|------------------------------------|----------------------------------------------------------------------------------------------------|----------|
| Barcode attribute                  | ean                                                                                                    | [GLOBAL] |
|                                    | <ul> <li>Select attribute to store generated barcode. If you<br/>dont have such attribute, you must create it</li> </ul> |          |
| Generate barcodes for all products | Generate barcodes                                                                                                    | [GLOBAL] |
|                                    | <ul> <li>Click on this button after first installaiton to initialize<br/>barcodes for all products</li> </ul>            |          |
| Standard for barcode generation    | Code 128                                                                                                    | [GLOBAL] |

| Setting                         | Description                                                   |  |
|---------------------------------|---------------------------------------------------------------|--|
| Parcada attributa*              | Select the barcode / ean attribute : if this attribute doesnt |  |
| Barcoue attribute               | exist yet, you must create it.                                |  |
| Generate barcodes for all       | Affect a barcode to all existing products. (all products were |  |
| products                        | attribut « barcode » aren't already filled)                   |  |
| Standard for barcode generation | Select standard for bar code creation                         |  |

Notice : Make no mistake, the attribute \* to select an attribute must be reserved for the generation of bar codes! It must be of type text, you can call it "EAN" or "bar code", but do not take the attribute "sku" if you are not 200% sure that your references are accurate to standard code bar selected.

The « barcode generation » don't erase previous barcodes (filled by yourself or Module), it create barcodes with 13 characteres to make an EAN13 barcode standard.

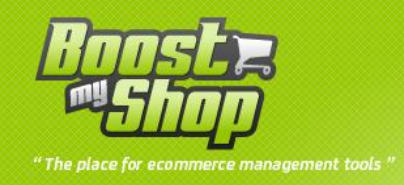

### Label

| Label     |                              |          | ٥ |
|-----------|------------------------------|----------|---|
| Font name | LinLibertineC_Re-2.8.0.ttf   | [GLOBAL] |   |
|           | Font file name in media/font |          |   |
|           |                              |          |   |

| Setting   | Description         |
|-----------|---------------------|
| Font name | Font for text print |

#### **PDF settings**

With this settings, you can customize our extension to fit to the paper you use to print the labels.

| Pdf settings                       |                                                 |          |
|------------------------------------|-------------------------------------------------|----------|
| Nombre de lignes                   | 5<br>▲ 0 for no limit                           | [GLOBAL] |
| Etiquettes par ligne               | 3                                               | [GLOBAL] |
| Paper height                       | 29.7                                            | [GLOBAL] |
| Paper width                        | cm (0 for no limit)           21           • cm | [GLOBAL] |
| Marge haut                         | 2<br>▲ cm                                       | [GLOBAL] |
| Marge gauche                       | 1<br>▲ cm                                       | [GLOBAL] |
| Marge droite                       | 1<br>▲ cm                                       | [GLOBAL] |
| Marge bas                          | 2<br>▲ cm                                       | [GLOBAL] |
| Marge verticale entre étiquettes   | 0                                               | [GLOBAL] |
| Marge horizontale entre étiquettes | 0<br>▲ cm                                       | [GLOBAL] |

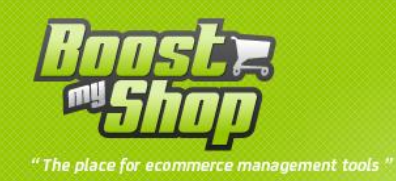

| Setting           | Description                                         |
|-------------------|-----------------------------------------------------|
| Line number       | Number of line of labels per page                   |
| Label per row     | Number of label on each row                         |
| Page height       | Page height (29.7 cm for A4 size)                   |
| Page widtth       | Page width (21 cm for A4 size)                      |
| Top margin        | Margin between page top and the first label row     |
| Left margin       | Margin between page left and the first label column |
| Right margin      | Margin between page right and the last label column |
| Bottom margin     | Margin between page bottom and the last label row   |
| Vertical margin   | Margin between 2 label rows                         |
| Horizontal margin | Horizontal margin between 2 labels                  |

#### Label – barcode

| Label - Barcode   |                    |          |
|-------------------|--------------------|----------|
| Print on label    | Yes                | GLOBAL]  |
| Position and size | 0.1, 2, 4, 2.5     | [GLOBAL] |
|                   | ▲ X,Y,Width,Height |          |

| Setting           | Description                                     |
|-------------------|-------------------------------------------------|
| Print on label    | Display current information on the label        |
| Position and size | Set position ( X, Y ) and size ( width, height) |

#### Label – price

#### Label - Price Euro ▼ [GLOBAL] Currency Print on label No [GLOBAL] 11 [GLOBAL] Font size Position and size 4.3, 2, 0, 0 [GLOBAL] X,Y,Width,Height Tax rate 2 [GLOBAL]

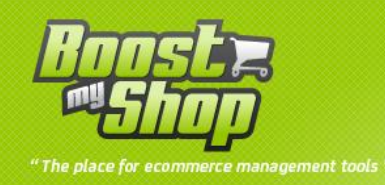

| Setting           | Description                                  |
|-------------------|----------------------------------------------|
| Font size         | Apply the font size                          |
| Print on label    | Display current information on the label     |
| Currency          | Currency to use to print price               |
| Position and size | Set position (X, Y) and size (width, height) |

# Label – logo

| Label - Logo      |                                    |            |          |
|-------------------|------------------------------------|------------|----------|
| Print on label    | Yes                                |            | [GLOBAL] |
| Logo              |                                    | Parcourir_ | [GLOBAL] |
|                   | Delete Image<br>Jpeg file format ! |            |          |
| Position and size | 0.1, 1.5, 2, 2                     |            | [GLOBAL] |
|                   | ▲ X,Y,Width,Height                 |            |          |

| Setting           | Description                                     |  |
|-------------------|-------------------------------------------------|--|
| Print on label    | Display current information on the label        |  |
| logo              | Select a logo to display on the label           |  |
| Position and size | Set position ( X, Y ) and size ( width, height) |  |

## **Product - image**

| Product - Image   |                            |            |
|-------------------|----------------------------|------------|
| Print on label    | Yes                        | ▼ [GLOBAL] |
|                   | .jpeg or .jpg or .png only |            |
| Position and size | 0.1 , 1.2, 1, 1            | [GLOBAL]   |
|                   | X,Y,Width,Height           |            |
|                   |                            |            |

| Champs            | Description                                  |
|-------------------|----------------------------------------------|
| Print on label    | Display current information on the label     |
| Position and size | Set position (X, Y) and size (width, height) |

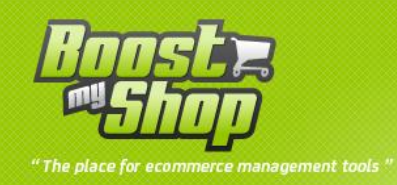

# Label – product name

| Label - Product Name |                    |          |
|----------------------|--------------------|----------|
| Print on label       | Yes                | GLOBAL]  |
| Font size            | 18                 | [GLOBAL] |
| Position and size    | 0.1, 1, 0, 0       | [GLOBAL] |
|                      | ▲ X,Y,Width,Height |          |

| Setting           | Description                                  |
|-------------------|----------------------------------------------|
| Print on label    | Display current information on the label     |
| Font size         |                                              |
| Position and size | Set position (X, Y) and size (width, height) |

## Label – product sku

| Label - Product Sku |                |          |
|---------------------|----------------|----------|
| Print on label      | Yes            | GLOBAL]  |
| Font size           | 18             | [GLOBAL] |
| Position and size   | 3.5, 0.5, 0, 0 | [GLOBAL] |
|                     |                |          |

| Setting           | Description                                  |
|-------------------|----------------------------------------------|
| Print on label    | Display current information on the label     |
| Font size         |                                              |
| Position and size | Set position (X, Y) and size (width, height) |

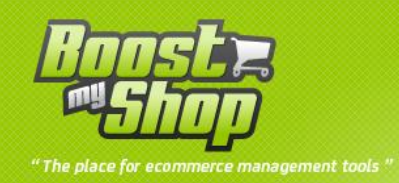

#### Label – manufacturer

| Label - Manufacturer |                    |          |
|----------------------|--------------------|----------|
| Print on label       | Yes                | [GLOBAL] |
| Font size            | 18                 | [GLOBAL] |
| Position and size    | 0.1, 0.5, 0, 0     | [GLOBAL] |
|                      | ▲ X,Y,Width,Height |          |

| Setting           | Description                                  |
|-------------------|----------------------------------------------|
| Print on label    | Display current information on the label     |
| Font size         |                                              |
| Position and size | Set position (X, Y) and size (width, height) |

#### How to use

#### **Product sheet**

To display label preview, go in a product sheet using the catalog > manage products menu :

| Catalog    | Mobile    | Custom |
|------------|-----------|--------|
| Manage Pi  | roducts   |        |
| Manage Ca  | ategories |        |
| Attributes |           | 4      |

Then, select a product and go in the « Barcode label » tab :

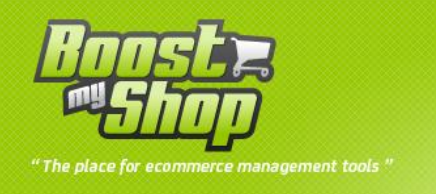

| Default Values 💽 💿       |                 |        |  |
|--------------------------|-----------------|--------|--|
|                          | Label preview   |        |  |
| oduct Information        | -               |        |  |
| General                  | TEE_BLANC_S     | 1800 € |  |
| Prices                   | TEE SHIKI BLANC |        |  |
| Meta Information         | Roost 2         |        |  |
| mages                    | - Shap          |        |  |
| Recurring Profile        |                 |        |  |
| Design                   |                 |        |  |
| Gift Options             |                 |        |  |
| nventory                 | Print labels    |        |  |
| Websites                 | Label count     |        |  |
| Categories               | Print           | Print  |  |
| Related Products         |                 | 1 mm   |  |
| Jp-sells                 |                 |        |  |
| Cross-sells              |                 |        |  |
| Product Reviews          |                 |        |  |
| Product Tags             |                 |        |  |
| Customers Tagged Product |                 |        |  |
| Custom Options           |                 |        |  |

The tab contains label preview. To customize the label layout, go in menu **system > configuration >** Catalog > barcode label.

#### Print labels from product sheet

To print labels, fill the label count in the text field and click on the « print » button : then, a PDF file si downloaded : open it and sent it to your printer.

If the current product is a configurable product, you can not set the label count : the system will print labels for configurable product children using the stock level as the number of label.

#### Mass labels print

You can also mass print labels from the product list in menu catalog > manage products : check the products for which you want to print the labels and select « Print labels » in the mass action drop down menu. Then, click on the « submit » button to print the labels.